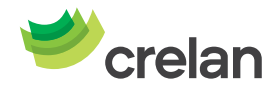

# AXA Banque devient Crelan. Voici comment installer myCrelan (Pro) Homebanking après la fusion.

Cher client,

Le week-end des 8 et 9 juin, AXA Banque deviendra Crelan. L'app mobile et le Homebanking d'AXA Banque ne seront alors plus disponibles.

Nous allons vous guider pas à pas pour que vous puissiez effectuer vos opérations bancaires en digital via myCrelan (Pro) Homebanking à partir du 10 juin.

Vous devriez avoir reçu un digipass par la poste pour le 8 juin et, quelques jours plus tard, une lettre avec deux codes personnels. Vous avez besoin de ce digipass pour vous connecter à myCrelan (Pro) Homebanking.

Le plan par étapes ci-dessous, vous permettra d'activer à la fois votre digipass et myCrelan (Pro) Homebanking.

Gardez cette lettre à portée de main, car vous aurez besoin des codes qui sont indiqués en haut à gauche. Vous aurez aussi besoin de votre carte d'identité électronique ou de votre carte bancaire pour vous enregistrer.

- Votre identifiant d'utilisateur
- Votre code d'activation

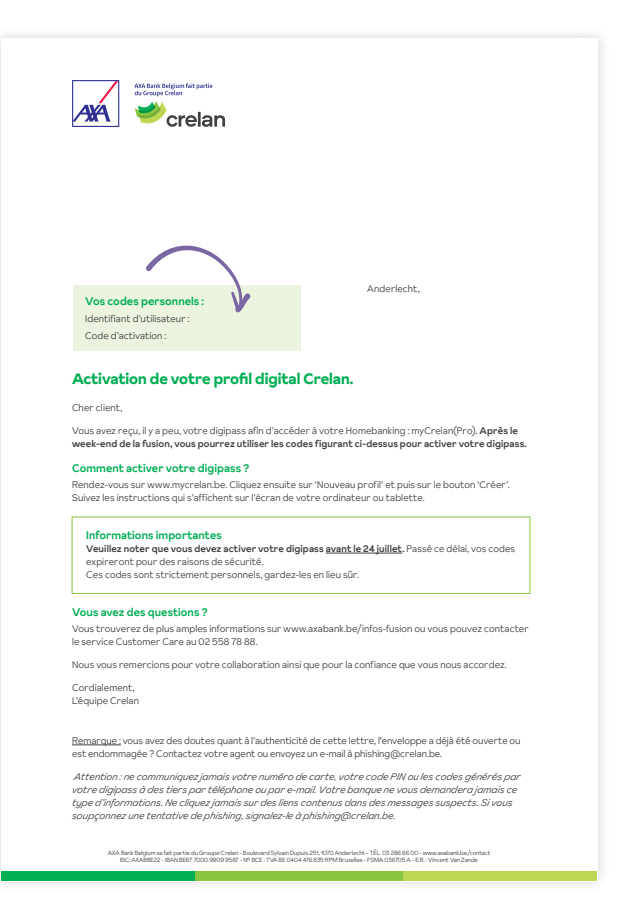

### Important à savoir :

- Vous ne pourrez plus utiliser le lecteur de carte AXA Banque pour vous connecter à Crelan après la fusion. Saviez-vous que vous pouvez apporter ce lecteur de carte dans un point de collecte Recupel dans un parc de recyclage près de chez vous ?
- Après la fusion, toutes les informations à propos des opérations bancaires en digital chez Crelan resteront également disponibles sur le site crelan.be.

# Voici comment vous connecter avec votre digipass Crelan sur myCrelan.be :

- 1. Ouvrez <u>mycrelan.be</u> sur votre ordinateur pour lancer l'activation de votre digipass et de myCrelan (Pro) Homebanking.
- 2. Choisissez « Créer » sous « Nouveau profil ».

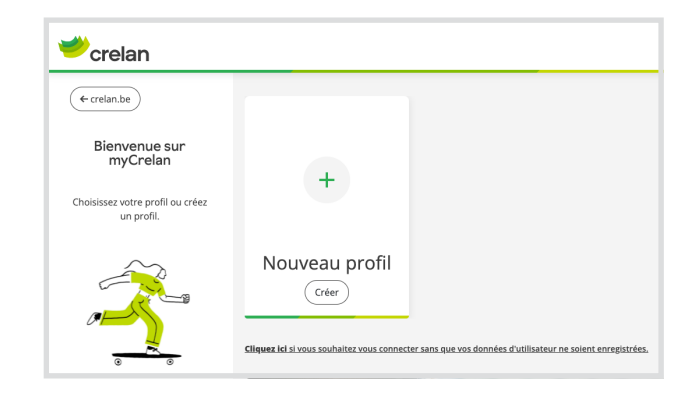

**3.** Saisissez votre identifiant d'utilisateur qui se trouve dans la lettre que vous avez reçue de Crelan.

| 🥗 crelan                       |                                                          | er 🗸 |
|--------------------------------|----------------------------------------------------------|------|
| ( eretour aux profils          | Identification                                           |      |
| Créer votre profil en 3 étapes | Introduisez ici votre identité d'utilisateur (ec.: AB12C |      |
|                                |                                                          |      |
| 3                              |                                                          |      |
|                                |                                                          |      |
|                                |                                                          |      |

4. Introduisez votre numéro de registre national.

Il se trouve au dos de votre carte d'identité.

En cas de problème, cliquez sur « **cliquez ici si cela ne fonctionne pas** » et suivez les instructions qui s'affichent sur l'écran suivant pour vous identifier avec votre numéro de carte bancaire.

| + Retour aux profils   | Identification                                                                                                    |   |
|------------------------|----------------------------------------------------------------------------------------------------|---|
| Créer votre<br>profil. | Munisters veron de cas éléments avants de créer un nouveau profit ;<br>• stats de codes<br>• cast d'admoté<br>• Digipase | × |
| Crelan Sign            | Étape 1 Introduise: is votre identité d'utilisateur (ec. AB12CD). AB12CD G                                               |   |
|                        | Étape 2<br>Austi de poursuirre, nois de constituer sotre identité.                                                       |   |
| Digipass               | Introduiser (k) volve numéro de registre national.                                                                       |   |

| vant de poursuivre, | nous devons confirmer votre identité.                                                     |   |
|---------------------|-------------------------------------------------------------------------------------------|---|
|                     | Introduisez ici votre <b>date de naissance</b> .<br>(par exemple: 01/02/1990)             |   |
|                     | DD/MM/JJJJ                                                                                |   |
|                     | Introduisez ici votre <b>numéro de carte</b> .<br>(par exemple: CARD 6703 8508 0813 0301) |   |
|                     |                                                                                           | 0 |

#### Étape 3

ant de poursuivre, vous devez confirmer que vous avez accès à vo

Ouvrez votre boîte aux lettres électronique.
 Ouvrez l'e-mail qui vous a été envoyé et cliquez sur le bouton ma

2 Ouvrez re-mail dui vous a ete envoye et cliquez sur le bouton n

ez pas accès à cette adresse e-mail ? Veuillez contacter votre agence.

tention, vous avez encore 14:54 minutes pour effectuer l'action mentionnée. À défaut, vous devrez vous identifier à no

5. Vous allez recevoir un e-mail d'activation à l'adresse e-mail enregistrée chez AXA Banque.

#### Ouvrez votre messagerie électronique.

Dans l'e-mail reçu, cliquez sur le lien d'activation pour confirmer votre inscription. Assurez-vous de vérifier le dossier des courriers indésirables (spams) si vous ne voyez pas cet e-mail.

**Attention :** vous n'avez que 15 minutes à compter de la réception de l'e-mail pour cliquer sur le lien d'activation.

Vous n'avez pas reçu d'e-mail ? Contactez le Customer Care au 02/ 558 78 88 ou via le <u>formulaire en ligne</u>.

6. Dans mycrelan.be, cliquez sur le bouton violet « **Continuer** » en bas à droite de l'écran.

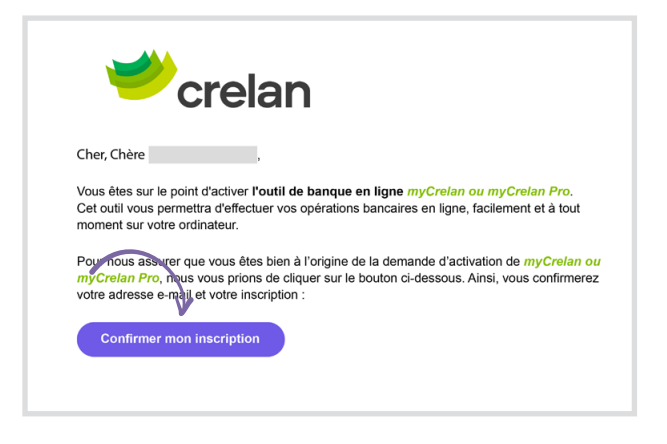

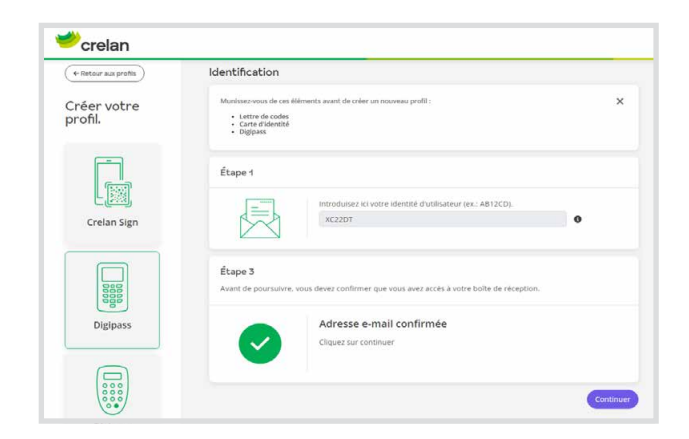

- Activez maintenant votre digipass et myCrelan (Pro) Homebanking en suivant les étapes sur votre écran d'ordinateur.
  - Allumez votre digipass avec le bouton vert.
  - Scannez l'image sur l'écran de votre ordinateur avec votre digipass.
  - Choisissez un code PIN et tapez-le sur votre digipass.
  - Répétez votre code PIN.
  - Un code de réponse s'affiche sur votre digipass.
  - Saisissez-le dans la case blanche sur l'écran de votre ordinateur et cliquez sur « Continuer »

| cretan | )                                        |
|--------|------------------------------------------|
|        | 6                                        |
|        | Dgpess/8-772<br>38-0042594-3<br>axia com |
|        |                                          |
|        |                                          |

| ci n'e | ttiver le digipass, scannez plusieurs fois un code.<br>st nécessaire que lorsque vous activez le digipass pour la première fois. |
|--------|----------------------------------------------------------------------------------------------------|
| 1      | 1 Allumez le digipass avec le <b>bouton vert</b><br>2 Scannez l'image avec votre digipass.                                       |
| Sur    | · votre digipass:                                                                                                    |
| 3      | Choisissez un code PIN (6 chiffres) et introduisez-le sur le digipass.                                                           |
| 4      | Introduisez votre code PIN une deuxième fois dans le digipass.                                                                   |
|        | Dans le champ ci-dessous, salsissez le <b>code de réponse</b> qui apparaît sur l'écran du digipass :                             |
| 5      | 0                                                                                                    |

8. Scannez une nouvelle fois l'image à l'aide de votre digipass.

Dans la case vide, saisissez à nouveau le code de réponse qui s'affiche sur votre digipass. Cliquez sur « Continuer ».

| 学 crelan                                                                                                    |                                                                                                    | E ~                                                         |
|----------------------------------------------------------------------------------------------------|----------------------------------------------------------------------------------------------------|-------------------------------------------------------------|
| the second second | Etape 1<br>100004442 (1 vote lahette fullisateur (s.: AB1225) ●<br>100707                                                                                                    |                                                             |
| Crelan Sign                                                                                                    | Represe screpter from finatiser's activation du digguess voio divers scanver à nouveau la code.  Activation du diglosss:  Tree anter e diggues voires planeas fois in code.  enter est internare se lempa voia abete la diggeup por la premitiere fais. |                                                             |
| Digipass                                                                                                    | Comment Transp. and write digstant.     Comment Transp. and write digstant.     Toms for them of digstant.     Toms for them of digstant.                                                                                                    | eoran du digipass :                                         |
| Digipass                                                                                                    | Clipars sur la bouton. Précident d'adssons si vous revert la message subars<br>scande est incorrect. Veulles scanner le cole (24 affiche dans myCrelan sur 12<br>2                                                                                      | n code dippoint le code QR<br>an 'Activation Digpoint étage |
|                                                                                                    |                                                                                                    | Précédent Continuer                                         |

 Confirmez maintenant l'activation de votre digipass en cliquant sur le bouton violet « J'ai complété l'activation de mon digipass ».

| + Retour aux profils                                                                                                    | Étape 1                                                                                                    |          |
|----------------------------------------------------------------------------------------------------|----------------------------------------------------------------------------------------------------|----------|
| mplétez cette info? Aiors, vous<br>urrez vous connecter en toute<br>sécurité.<br>los données d'utilisateur ne seront pas<br>enrepistriées. | Horodulaez ki votre identité d'utilizateur (es: AB 2200, O<br>HISOPP                                                                                                    |          |
|                                                                                                    | Activation du digipess:<br>Pau active lengess. Science plasses fais un cole.<br>Con inter a foreaux e pla forega voirs attrie le digears pour la première foir.                                                                                                    |          |
| Crelan Sign                                                                                                    | Etape 4<br>Completer Tactivition du digpuss                                                                                                    |          |
| Digipass                                                                                                    | Pour constitier la processus d'actuation de vien digitas, vous donce encrere<br>- Cliques sur Terminer pour répondr à l'Orran sur le direire role de réponse.<br>- et Ch'i pour répondr à la quantito 1 e digitas sur activité<br>Vous revenue d'archive mayer de l'activitation de se digitation sur le direire role de réponse. | tion     |
|                                                                                                    | du diguaso est terriné.<br>Cliquez ensaite sur le bouton si-dessous "Jai complété l'activation de mon diguna".                                                                                                    |          |
| Distinger                                                                                                    | Fai complété l'activation de mon du                                                                                                    | ji<br>ji |

- **10.** Saisissez le code d'activation qui est indiqué en haut de la lettre.
- **11.** Scannez l'image à l'aide de votre digipass.
- **12.** Introduisez le code PIN que vous avez choisi à l'étape 7 sur le digipass.
- **13.** Au bas de votre écran, introduisez le code de réponse qui apparaît sur votre digipass et cliquez sur « Continuer ».

|   | pe c                                                                                                    |
|---|----------------------------------------------------------------------------------------------------|
|   | Pour activer myCrelan, entrez le code d'activation à 8 caractères ici :                                                                                                    |
|   | TQ 4V MU EQ O                                                                                                    |
|   | 3       Scannez Firnage avec votre digipass.         Cliquez.ici si votre digipass indique que le code QR ne peut pas être lu par ce digipass.         Le QR code expire dans 83 seconde(s). |
| 4 | Introduisez votre code PIN et confirmez avec 'OK'.<br>Appuyez de nouveau sur 'OK' pour recevoir votre code de réponse.                                                                       |
|   |                                                                                                    |
| 5 | Dans le champ ci-dessous, saisissez le code de réponse qui apparaît sur l'écran du digipass :                                                                                                |

**14.** Parfait ! Votre digipass et myCrelan (Pro) Homebanking sont activés.

Vous pouvez désormais effectuer vos opérations bancaires via myCrelan Homebanking. Bienvenue chez Crelan !

## Des questions ? Posez-les à notre Customer Care :

Contactez le Customer Care au 02/5587888 ou via le formulaire en ligne.